# Gener Contents Bank ACH Member Payments

2017 - Spring Editing

### User Guide - Table of Contents

<u>Overview</u>

Use Case(s)

Member Bank Accounts

Entering an ACH Payment

Accessing the Tool

Cash Receipt Wizard

Cash Receipt Wizard - Screen 1 (Payment Specifications Screen)

Cash Receipt Wizard - Screen 2 (Payment Entry Screen)

Print Deposit Slip

Post the Payment

**Reprocessing Failed Captures** 

Refund Bank ACH Payment

Unsuccessful Refund

**Best Practices** 

Frequently Asked Questions

# Overview

Member Payments allow the user to enter payments into the Office system as they are received by members. Depending on the club's operations, there are several payment options available. These options include Cash/Check, Credit Card, Credit Card Auto Payment, and Bank ACH.

In this guide we will discuss the preliminary procedures to follow before entering an ACH payment, how to enter an ACH payment, as well as how to Refund an ACH payment.

Clubessential also offers web based payments that are automatically synced to the Office system for reporting purposes. If your club is not currently configured to accept one of these payments, and you would like to do so in the future, please contact your Account Manager for additional information.

### Use Case(s)

A Club wants to ensure their Member payment experience is seamless for their Members. They take pride in offering their Members options to pay by cash/check, and/or electronically. During Member orientation, if the Member chooses to pay by ACH, they ensure to add this secure information to the Member's Profile, and denote whether the Member would like the payments set to auto-pay. When time to process the payments, having information already on file helps to automate the process.

# Member Bank Accounts

To effectively receive an ACH payment from a Member, the Member's profile must first contain the appropriate banking information. Within the Membership Module, Manage Members section, select a Member, and then navigate to the **Bank Accounts** tab within the Financial Information section of the Member's profile. Click **New** to add an account, complete the tab for the Member's account they wish to use for ACH payment purposes, and click **OK**.

| Membership «              | 📹 Manage Me   | mbers ×         |                  |            |                  |                |
|---------------------------|---------------|-----------------|------------------|------------|------------------|----------------|
| Manage Members            | Home          |                 |                  |            |                  |                |
| 1 Member Charges          | New Edit      | Delete Export   | Refresh Clea     | v Filter 👝 | Help             | Search: Chris  |
| Member Payments           | Member Number | * 🖂 Last Name 🖂 | First Name 📧     | Join De    | Phone 🕒          | Email          |
| 1 Member Credit Book      | 1120          | Managa          | 1                | <u> </u>   |                  | did collection |
| 🐞 Credit Book Expiration  | 1100          | Watson          | Christina        |            |                  | clubsongug     |
| K Gift Card Expiration    | 1259          | Burnham         | Chris            |            |                  |                |
|                           | 1300          | Deringer        | Ovis             |            |                  |                |
| 🐮 Month End Wizard        | 1319          | Vrame           | Chris            |            |                  |                |
| K Print Member Statements | 1411          | Wilson          | Chris            |            |                  | dame du Rice   |
|                           | 1429          | Reference       | Chris            | 10/20/2010 |                  | okennedy gwo   |
|                           | 1487          | Nowlea          | Chate            | 11/29/2010 |                  | condeather     |
| Club Intelligence         | 00230-0       | Wels            | Christopher      | 10/01/1998 |                  | chonichopy     |
| -                         | 00253-C       | Burke           | Oristica         | 01/25/2001 |                  |                |
| Accounts Payable          | 00255-8       | Marsh           | Christine        | 01/15/1996 | (\$10) \$55-1234 | marsh@rivgm    |
|                           | 00283         | Cruz            | Chris A.         | 02/26/2009 | (925) 555-1234   | oruz@nvchevr   |
| A Employees               | 00283-C       | Cruz            | Christopher R.O. | 02/26/2009 |                  |                |
| aniho je sa               | 00330         | Battle          | Christopher      | 07/25/2012 | (510) 555-1234   | battle @nvsbcg |
|                           | 00408-8       | Onell           | Christine        | 12/28/1990 | (510) 555-1234   |                |
| General Ledger            | 00441         | Sparks          | Christopher H.   | 11/17/2011 | (\$10) \$55-1234 | sparks@rivme.  |
|                           | 00446-8       | Guzman          | Christopher      | 10/27/2010 | (\$10) 555-1234  | guzman@rrvcit  |
| 칠 Guests                  | 00447-8       | Huff            | Christine A.     | 03/23/2000 | (510) 555-1234   | huff@rvcomci   |
|                           | 00465         | Meadows         | Christopher      | 07/12/2000 | (925) 555-1234   | meadows@m/:    |
| 🛋 Guest Rooms 🖉           | 00485-8       | Gibert          | Christine M.     | 08/24/2000 | (\$10) \$55-1234 | gibert@whek    |
|                           | 00511-8       | Marquez         | Christine        | 11/17/2009 | (415) 555-1234   | marquez@nvv    |
|                           | 00544         | Christen        | Malcolm D.       | 08/25/1950 | (925) 555-1234   |                |
| Marketing                 | 00551-E       | Sharp           | Brett Christian  | 08/24/2000 |                  |                |
|                           | 00606         | Nguyen          | Christopher P.   | 10/27/2003 | (\$10) 555-1234  | nguyen@rivak   |
| Membership                | 00620         | Bates           | Ovistopher H.    | 03/23/2000 | (925) 555-1234   | bates@rvcom    |
| -                         | 00673         | Christensen     | Denny A.         | 11/01/1974 | (510) 555-1234   | dvistensen Ør  |
| ST                        | 00690-8       | Simpson         | Ovisitina        | 05/22/1984 | (510) 555-1234   | simpson @nvgr  |
| Litens                    | 00743         | Saunders        | Chris            | 07/28/2010 | (510) 555-1234   | saunders@nvt   |
|                           |               |                 |                  |            |                  |                |

| Manage Members X                                                                                                    |                                                                                          |                                                                                                    |           |                                       |
|----------------------------------------------------------------------------------------------------|------------------------------------------------------------------------------------------|----------------------------------------------------------------------------------------------------|-----------|---------------------------------------|
|                                                                                                    |                                                                                          | Edit Account                                                                                                    |           |                                       |
| Member App<br>Groups<br>Groups | 1120 Regular Active (None) (Q) (S) Suffix Chris Chris Chris First Name Middle Name Chris | Edit Account<br>Edit C<br>Prone Number<br>Customer ID<br>Bectonics Funds Transfer<br>Bark Account Viden<br>Bark Name:<br>Routing Number:<br>Account Number:<br>Account Type:<br>Account Type:<br>Account Holder Add<br>Street 1:<br>Street 2:<br>Cay:<br>State: | Ustomer / | Account<br>Last Name<br>Email Address |
|                                                                                                    |                                                                                          | Powered by ETS Corp.                                                                                                    | 7-(       | OK Cancel                             |

Once the Bank Account is created, right-click on the account and select **Enable Autopay.** This will enable the Bank Account for Auto Payment.

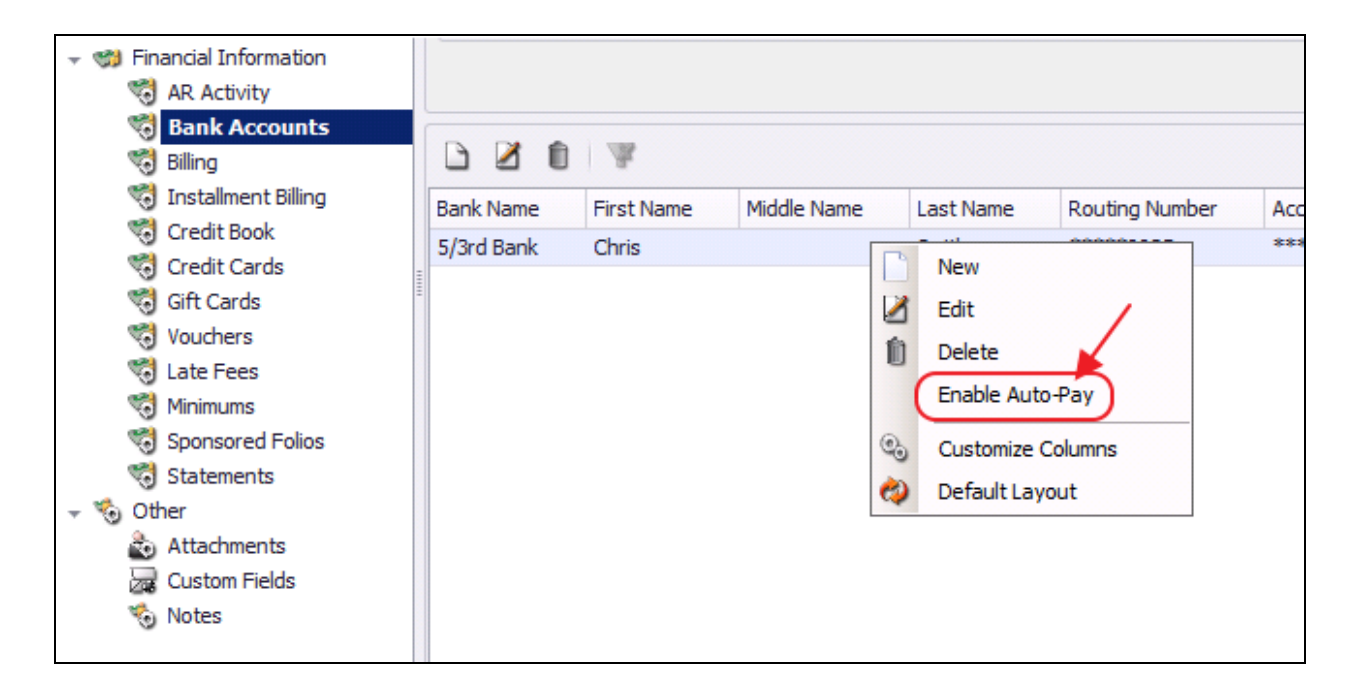

### **Entering an ACH Payment**

### Accessing the Tool

#### To access Member Payments,

1) Select **Membership** from the user menu, and then choose **Member Payments.** 

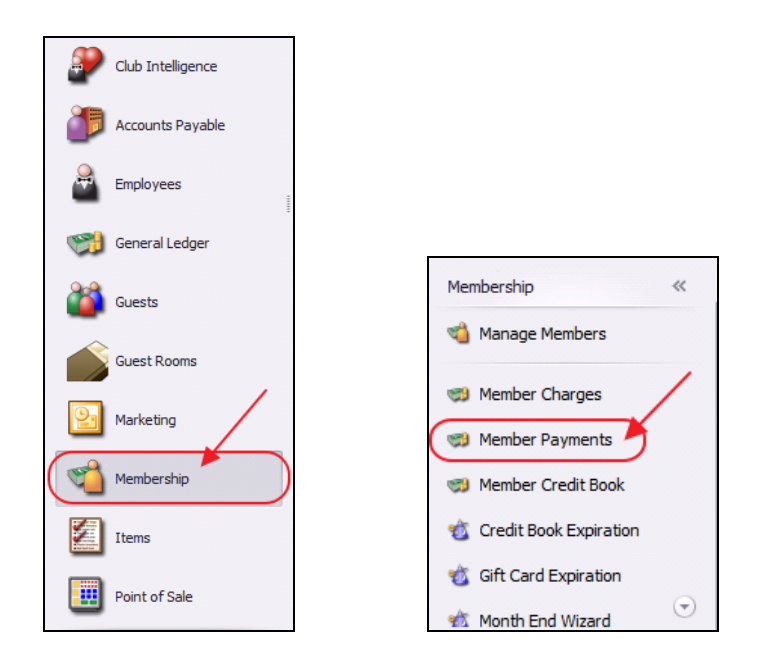

#### 2) Select, Quick Add.

| Lookup Value         | •                  | /                 | •          |        | x |
|----------------------|--------------------|-------------------|------------|--------|---|
| Search:              | 4                  | 🕀 Quick Add       |            |        |   |
| Batch Control Number | Transaction Date 🔹 | Cash Receipt Type | Amount     | Posted |   |
| CR02047              | 10/03/2016         | Bank ACH          | \$139.53   |        | * |
| CR02046              | 10/03/2016         | Bank ACH          | \$139.53   |        |   |
| CR02045              | 10/03/2016         | Bank ACH          | \$139.53   |        | U |
| CR02043              | 09/29/2016         | Bank ACH          | \$0.00     |        |   |
| CR02042              | 09/29/2016         | Cash              | \$0.00     |        |   |
| CR02041              | 09/29/2016         | Bank ACH          | \$9,247.43 |        |   |
| CR02040              | 09/27/2016         | Bank ACH          | \$9,297.43 |        |   |
| CR02037              | 09/27/2016         | Bank ACH          | \$835.00   |        |   |
| CR02035              | 09/23/2016         | Cash              | \$100.00   |        |   |
| CR02034              | 09/23/2016         | Credit Card       | \$0.00     |        |   |
| CR02033              | 09/23/2016         | Cash              | \$100.00   |        |   |
| CR02031              | 09/22/2016         | Bank ACH          | \$835.00   |        |   |
| CR02029              | 09/22/2016         | Credit Card       | \$0.00     |        |   |
| CR02028              | 09/21/2016         | Bank ACH          | \$9,185.34 |        |   |
| CR02027              | 09/21/2016         | Credit Card       | \$746.00   |        |   |
| CR02026              | 09/21/2016         | Bank ACH          | \$9,185.34 |        |   |
| CR02025              | 09/21/2016         | Cash              | \$0.00     |        |   |
| CR02024              | 09/21/2016         |                   | \$0.00     |        |   |
| CR02023              | 09/21/2016         | Credit Card       | \$385.00   |        | - |

3) The Cash Receipt Wizard will launch.

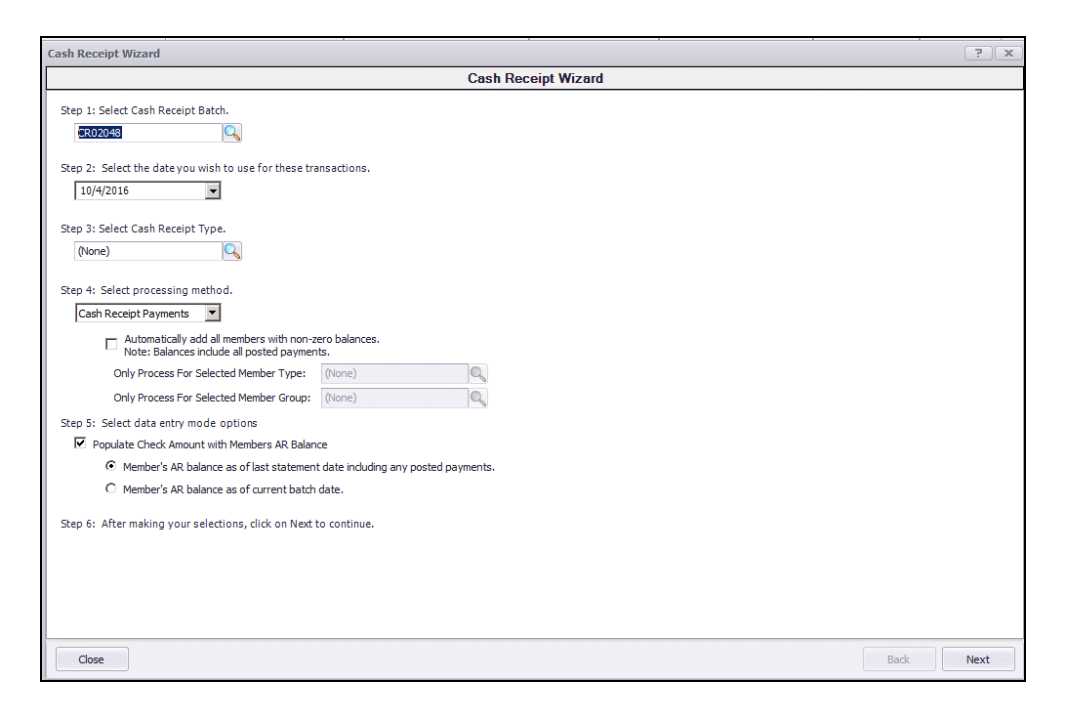

### **Cash Receipt Wizard**

The Cash Receipt Wizard is designed to help simplify the payment entry process. Please see instructions below.

#### Cash Receipt Wizard - Screen 1 (Payment Specifications Screen)

To enter a new payment, please follow the below steps in sequential order.

**Step 1** - Select the **Cash Receipt Batch**. When creating a new batch, the system will default to the next available batch number.

| Cash Receipt Wizard   |               |
|-----------------------|---------------|
|                       |               |
| Step 1: Select Cash R | eceipt Batch. |
| CR02020               |               |

**Step 2** - Verify the **Transaction Date.** This is date the transaction will post to member's account and to the General Ledger.

| Step 2: Select the date y | you wish to use for these transactions. |
|---------------------------|-----------------------------------------|
| 9/21/2016                 |                                         |

**Step 3** - Select the **Bank ACH**, Cash Receipt Type by selecting the lookup. **Cash Receipt Types** specify which GL account to debit, and the payment type to process.

| (None)                  |
|-------------------------|
| 🖳 Lookup Value          |
| Search: Y 🕀 Quick Add   |
| Name Description        |
| Cash Cash/Check         |
| Credit Card Credit Card |
| Bank ACH Bank ACH       |

**Step 4** - Select the **ACH Payments** Processing Method. This option should be selected when utilizing ETS, or Open Edge for ACH processing.

Automatically add all members with non- zero balances that are configured for Auto-Pay - Check this field to have all members who are configured for Bank ACH Auto Payment (Bank ACH) populate on the next screen. If this box is checked, the user has the ability to narrow the payment batch down to a certain **Member Type** or **Member Group.** 

| Step 4: Select processing method.                    | 0                                               |
|------------------------------------------------------|-------------------------------------------------|
| ACH Payments                                         |                                                 |
| Automatically add all members with non-<br>Auto-Pay. | zero balances that are configured for statement |
| Only Process For Selected Member Type:               | (None)                                          |
| Only Process For Selected Member Group:              | (None)                                          |

Step 5 - This step is Null for ACH payments, move to Step 6.

#### Step 6 - Click, Next.

| Step 6: After making your selections, click on Next to continue. |        |      |
|------------------------------------------------------------------|--------|------|
|                                                                  |        |      |
|                                                                  |        |      |
|                                                                  | $\sim$ |      |
| Close                                                            | Back   | Next |

#### Cash Receipt Wizard - Screen 2 (Payment Entry Screen)

The following **Payment Entry** screen will appear next based on selections made in Screen 1 of the Wizard. The Payment Entry screen is used to specify the member, payment amount, and the AR account.

If **Automatically add all members with non- zero balances that are configured for Auto- Pay** was checked in **Step 4** of the previous screen, the payment entry screen will list all members in the system who are configured for Bank ACH payment.

The **Member(s)** will pre-populate, **Check number** will say **ACH** for reporting purposes, the **payment amount** will be equal to the AR balance due of the member, the **payment** field will populate the bank account on the member's profile, and the **Ledger** field will contain the Primary AR Account linked in System Settings.

| ash Receipt Wizard    |               |                      |                              |                                         |                    | ?            |
|-----------------------|---------------|----------------------|------------------------------|-----------------------------------------|--------------------|--------------|
|                       |               | Ca                   | sh Receipt Wizard            |                                         |                    |              |
|                       | Enter Ca      | sh Receipts          |                              | C                                       | urrent AR Balances |              |
| V Member              | V Check No. V | Amount V Payment     | ⊽ Ledger V                   | AR Name                                 | Balance Due        | Remaining    |
| [00153] Wise, Stephen | D. ACH        | \$60.00 *****4321    | 1200-000 Accounts Receivabl  | <ul> <li>Accounts Receivable</li> </ul> | le \$60.0          | <b>\$0.0</b> |
| [00100] Abbott, Rusty | ACH           | \$7,905.34 *****6789 | 1200-000 Accounts Receivable |                                         | \$60.0             | 0 \$0.0      |
| [1120] Young, Chris   | ACH           | \$385.00 *****6789   | 1200-000 Accounts Receivable | )                                       |                    |              |
| [8500] Skaggs, Sharon | ACH           | \$835.00 ***2452     | 1200-000 Accounts Receivable |                                         |                    |              |
| *                     | 1             | \$9 185 34           |                              |                                         |                    |              |
|                       | /             |                      |                              |                                         |                    |              |
| /                     |               |                      |                              |                                         |                    |              |
| /                     |               |                      |                              |                                         |                    |              |
|                       |               |                      |                              |                                         |                    |              |
|                       |               |                      |                              |                                         |                    |              |
|                       |               |                      |                              |                                         |                    |              |
|                       |               |                      |                              |                                         |                    |              |
|                       |               |                      |                              |                                         |                    |              |
|                       |               |                      |                              |                                         |                    |              |
|                       |               |                      |                              | Distribute Payments                     |                    |              |
|                       |               |                      |                              | Amount To Transfer:                     | \$0.00             |              |
|                       |               |                      |                              | Destination AR:                         | (None)             | Q            |
|                       |               |                      |                              |                                         | Apply              |              |
|                       |               |                      |                              |                                         |                    |              |

Please verify that all payments in this screen are correct before moving to the next step.

#### **Capture Funds**

Once all payments have been verified, the funds for the payments must be captured from the member's bank account. To capture these funds, select **Capture Funds** at the bottom of the payment entry screen.

|   |                          |               |              | Cas       | sh Receipt Wizard            |   |                     |                  |           |
|---|--------------------------|---------------|--------------|-----------|------------------------------|---|---------------------|------------------|-----------|
|   |                          | Enter Ca      | ash Receipts |           |                              |   | Cur                 | rent AR Balances |           |
|   | V Member                 | V Check No. V | Amount V     | Payment 4 | 7 Ledger V                   |   | AR Name             | Balance Due      | Remaining |
| + | (00153) Wise, Stephen D. | ACH           | \$60.00      | *****4321 | 1200-000 Accounts Receivabl  | Þ | Accounts Receivable | \$60.00          | \$0.00    |
|   | [00100] Abbott, Rusty    | ACH           | \$7,905.34   | 6789      | 1200-000 Accounts Receivable |   |                     | \$60.00          | \$0.00    |
|   | [1120] Young, Chris      | ACH           | \$385.00     | *****6789 | 1200-000 Accounts Receivable |   |                     |                  |           |
|   | [8500] Skaggs, Sharon    | ACH           | \$835.00     | ***2452   | 1200-000 Accounts Receivable |   |                     |                  |           |
| * |                          |               |              |           |                              |   |                     |                  |           |
|   |                          |               | \$9,185.34   |           |                              |   |                     |                  |           |
|   |                          |               |              |           |                              |   |                     |                  |           |
|   |                          |               |              |           |                              |   |                     |                  |           |
|   |                          |               |              |           |                              |   |                     |                  |           |
|   |                          |               |              |           |                              |   |                     |                  |           |
|   |                          |               |              |           |                              |   |                     |                  |           |
|   |                          |               |              |           |                              |   |                     |                  |           |
|   |                          |               |              |           |                              |   |                     |                  |           |
|   |                          |               |              |           |                              |   |                     |                  |           |
|   |                          |               |              |           |                              |   |                     |                  |           |
|   |                          |               |              |           |                              |   |                     |                  |           |
|   |                          |               |              |           |                              | D | Astribute Payments  |                  |           |
|   |                          |               |              |           |                              | 4 | Amount To Transfer: | \$0.00           |           |
|   |                          |               |              |           |                              |   | Destination AR: (No | ne)              | 0,        |
|   |                          |               |              |           |                              |   |                     | Apply            |           |
|   |                          |               |              |           |                              |   |                     |                  |           |

Funds that have been captured successfully will have a gray checkmark to the left of the Member's name. Funds that have not been captured successfully will have a red X to the left of the Member's name. This indicates there was an issue with banking information or available funds.

A message will pop up if there are declined transactions; choose **Yes** if you want a report of declined payments.

| Cash Rec | eipt Wizard              |               |             |                 |                                                                                                    |               |                                         |                   | ?             | x    |
|----------|--------------------------|---------------|-------------|-----------------|----------------------------------------------------------------------------------------------------|---------------|-----------------------------------------|-------------------|---------------|------|
|          |                          |               |             | Cas             | sh Receipt Wizard                                                                                             |               |                                         |                   |               |      |
|          |                          | Enter Cas     | sh Receipts |                 |                                                                                                    |               | Cur                                     | rrent AR Balances |               |      |
| V        | Member                   | V Check No. V | Amount 🗸    | Payment 4 T     | 7 Ledger 5                                                                                                    |               | AR Name                                 | Balance Due       | Remaining     |      |
| ▶ 🗸      | [00153] Wise, Stephen D. | ACH           | \$60.00     | 4321            | 1200-000 Accounts Receivabl                                                                                   | ►             | Accounts Receivable                     | \$60.0            | D \$0         | .00  |
| V        | [00100] Abbott, Rusty    | ACH           | \$7,905.34  | <b></b> 6789    | 1200-000 Accounts Receivable                                                                                  |               |                                         | \$60.0            | 0 <b>\$</b> 0 | 0.00 |
| ×        | [1120] Young, Chris      | ACH           | \$385.00    | <b></b> 6789    | 1200-000 Accounts Receivable                                                                                  |               |                                         |                   |               |      |
|          | [8500] Skaggs, Sharon    | ACH           | \$835.00    | ***2452         | 1200-000 Accounts Receivable                                                                                  |               |                                         |                   |               |      |
| *        |                          |               | \$9 185 34  |                 |                                                                                                    |               |                                         |                   |               |      |
|          |                          |               | Fun<br>(    | d Capture Failt | are<br>ere unable to be captured for 1 cash receip<br>to view a report of these declined transact<br>Yes<br>2 | k(s). Worons? | stribute Payments<br>mount To Transfer: | \$0.00            |               |      |
|          |                          |               |             |                 |                                                                                                    |               | Destination AR: (No                     | Apply             | 0             | 8    |
|          |                          |               |             |                 |                                                                                                    |               |                                         |                   |               |      |
| Close    | 2                        |               |             |                 | Сар                                                                                                    | ture Fur      | ds                                      | Back              | Finish        |      |

Another message will appear asking if the user wants to move the **declined members** to a **separate batch** so they can post the successfully captured transactions.

Select **Yes** and the system will split the payment transactions to separate batches. All successfully captured transactions will be in one batch and all transactions with errors will be moved to a separate batch.

| Cash Receipt Wizard ? X  |               |             |                                                                                                    |                                                                                                    |                                                                                   |                     |                     |            |  |
|--------------------------|---------------|-------------|----------------------------------------------------------------------------------------------------|----------------------------------------------------------------------------------------------------|-----------------------------------------------------------------------------------|---------------------|---------------------|------------|--|
| Cash Receipt Wizard      |               |             |                                                                                                    |                                                                                                    |                                                                                   |                     |                     |            |  |
|                          | Enter Cas     | sh Receipts |                                                                                                    |                                                                                                    |                                                                                   |                     | Current AR Balances |            |  |
| ☑ Member                 | マ Check No. マ | Amount 🏹 P  | ayment                                                                                               | ∽ Ledger                                                                                                    | V                                                                                 | AR Name             | Balance Due         | Remaining  |  |
| [00153] Wise, Stephen D. | ACH           | \$88.00     | 4321                                                                                                 | 1200-000 Accounts Rec                                                                                                    | eivable                                                                           | Accounts Received   | rable \$88.0        | 00 \$0.00  |  |
| [00100] Abbott, Rusty    | ACH           | \$8,935.88  | 6789                                                                                                 | 1200-000 Accounts Rece                                                                                                    | aivable                                                                           |                     | \$88.               | .00 \$0.00 |  |
| 🛛 🎇 [1120] Young, Chris  | ACH           | \$420.00    | 6789                                                                                                 | 1200-000 Accounts Rece                                                                                                    | eivable                                                                           |                     |                     |            |  |
| [8500] Skaggs, Sharon    | ACH           | \$498.52    | 2452                                                                                                 | 1200-000 Accounts Rece                                                                                                    | eivable                                                                           |                     |                     |            |  |
| *                        |               |             |                                                                                                    |                                                                                                    |                                                                                   |                     |                     |            |  |
|                          |               | \$9,942.40  |                                                                                                    |                                                                                                    |                                                                                   |                     |                     |            |  |
|                          |               |             | One or more<br>funds. Make<br>processing.<br>this batch.<br>Would you li<br>continue to p<br>errors? | e of your Cash Receips have not finist<br>sure and click the 'Capture Funds' but<br>Also, check for potential error lines be<br>se to move the failed line items to a ne<br>post the captures that were complete<br>Yes | ed capturing<br>ton to finish<br>fore finishing<br>w batch and<br>i without<br>No | Distribute Payments |                     |            |  |
|                          |               |             |                                                                                                    |                                                                                                    |                                                                                   | Amount To Transfer: | \$0.00              |            |  |
|                          |               |             |                                                                                                    |                                                                                                    |                                                                                   | Destination AR:     | (None)              |            |  |
|                          |               |             |                                                                                                    |                                                                                                    |                                                                                   |                     | Apply               |            |  |
|                          |               |             |                                                                                                    |                                                                                                    |                                                                                   |                     |                     |            |  |
| Close                    |               |             |                                                                                                    |                                                                                                    | Capture                                                                           | e Funds             | Bac                 | sk Finish  |  |

Click Finish.

| Distribute Payments |                 |   |
|---------------------|-----------------|---|
| Amount To Transfer: | \$0.00          |   |
| Destination AR:     | (None)          | 0 |
|                     | Apply           |   |
| Capture Funds       | Back     Finish |   |

#### Batch Exit and Re-Entry

**Note**: To exit batch prior to batch completion, click **Close** at any time. Batch will automatically be saved, and can be re-opened by selecting **Member Payments** and choosing the appropriate batch from the **lookup** list.

#### **Print Deposit Slip**

Once **Finish** has been selected, system prompt "**Would you like to print a deposit slip?**" will appear.

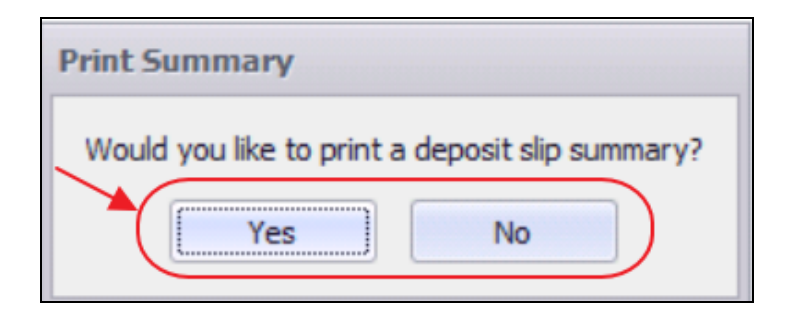

Click **Yes** to load the Cash Receipt Deposit Summary, and select printer icon to print the deposit slip. After the slip has printed, close the Cash Receipt Deposit Summary and the Payment Batch will generate.

| 🖳 Cash Receipt Deposit Summary          |                                               |                 |
|-----------------------------------------|-----------------------------------------------|-----------------|
| Report Settings: (Default)              | Save Current Settings Delete Selected Setting | 🔲 Make Public 🤤 |
| Year: 2017                              | Month: March                                  |                 |
| Batch Number: CR02109 - 3/24/201 -      |                                               |                 |
| 🕅 🖣 1 of 1 🕨 🕅 🌾 🛞                      | 🕲 🚑 💷 🔍 🖌 🕴 100% 🔹                            | Find   Next     |
| Clubessential Office: Club at Grand Key | - K                                           |                 |
| Cash Receipt Deposit Summary            | <b>a</b>                                      |                 |
| Batch: CR02109 - 3/24/2017              | 6                                             |                 |
|                                         | THE SEA ISLAND CLUB AT                        |                 |
|                                         | <b>GRAND KEY</b>                              |                 |
| Member                                  | Check Number                                  | Amount          |
| CR02109 - 3/24/2017                     |                                               |                 |
| [00153] Wise, Stephen D.                | ACH                                           | \$88.00         |
| [ 00100 ] Abbott, Rusty                 | ACH                                           | \$8,935.88      |
| [ 8500 ] Skaggs, Sharon                 | ACH                                           | \$498.52        |
|                                         | Total:                                        | \$9,522.40      |
|                                         |                                               | \$9,522.40      |

Click **No** to proceed directly to generating the Payment Batch.

#### Post the Payment

Payment batch will appear for batch review. Verify the GL posting is correct and select **Post Batch**.

| 🥮 Post Batch Preview                                      |            |          |   |            |            |  |  |  |  |  |  |
|-----------------------------------------------------------|------------|----------|---|------------|------------|--|--|--|--|--|--|
|                                                           | <b></b>    |          |   |            |            |  |  |  |  |  |  |
| Edit Batch Notes Post Batch Expand All                    | Audit Log  |          |   |            |            |  |  |  |  |  |  |
| 4 4 1 of 1 ▶ ▶    4 ⊗ 🚱                                   | 🌧 🔲 ն 🐱    | -   100% |   | -          | Find   I   |  |  |  |  |  |  |
| Clubessential Office: Club at Grand Key                   |            |          | * |            |            |  |  |  |  |  |  |
| Cash Receipt Batch Posting Summary                        |            |          | 3 |            |            |  |  |  |  |  |  |
| Batch Control Number: Preview Only                        |            |          |   |            |            |  |  |  |  |  |  |
|                                                           |            |          | ÷ |            |            |  |  |  |  |  |  |
| Activity Date: 3/24/2017 THE SEA ISLAND CLUB AT GRAND KEY |            |          |   |            |            |  |  |  |  |  |  |
| <b>GRAND KEY</b>                                          |            |          |   |            |            |  |  |  |  |  |  |
| PREVIEW ONLY                                              |            |          |   |            |            |  |  |  |  |  |  |
| G/L Posting                                               |            |          |   |            |            |  |  |  |  |  |  |
| Account                                                   |            |          |   | Debit      | Credit     |  |  |  |  |  |  |
| 00-1020-000 Cash - Operating                              |            |          |   | \$9 522 40 | 50.00      |  |  |  |  |  |  |
|                                                           |            |          |   | \$5,522.40 | 00.00      |  |  |  |  |  |  |
| 00-1200-000 Accounts Receivable                           |            |          |   | \$0.00     | \$9,522.40 |  |  |  |  |  |  |
| Posting Total                                             |            |          |   | \$9,522.40 | \$9,522.40 |  |  |  |  |  |  |
|                                                           |            |          |   |            |            |  |  |  |  |  |  |
| Cash Receipts                                             |            |          |   |            |            |  |  |  |  |  |  |
| Member                                                    | Check Date | Check #  |   | Check      |            |  |  |  |  |  |  |
|                                                           |            |          |   | Amount     |            |  |  |  |  |  |  |
| [00153] Stephen D. Wise                                   | 3/24/2017  | ACH      |   | \$88.00    |            |  |  |  |  |  |  |
| [ 00100 ] Rusty Abbott                                    | 3/24/2017  | ACH      |   | \$8,935.88 |            |  |  |  |  |  |  |
| [ 8500 ] Sharon Skaggs                                    | 3/24/2017  | ACH      | _ | \$498.52   |            |  |  |  |  |  |  |
|                                                           |            |          |   |            |            |  |  |  |  |  |  |

#### Payments will post to Member accounts as noted in this Member's Profile.

| Date       | Ref          | Ticket | Description        | Posted       | Sub          | Svc Cha | Tax    | Gratuity | Total        | Member Charge | Not On Statement  |
|------------|--------------|--------|--------------------|--------------|--------------|---------|--------|----------|--------------|---------------|-------------------|
| 3/24/2017  | ACH          | Theree | ACH                | V            | (\$498.52)   | \$0.00  | \$0.00 | \$0.00   | (\$498,52)   | (\$498.52)    |                   |
| 2/28/2017  | 539938       |        | Capital Assessment |              | \$60.00      | \$0.00  | \$0.00 | \$0.00   | \$60.00      | \$60.00       |                   |
| 2/28/2017  | 539939       |        | Dues - Regular     |              | \$325.00     | \$0.00  | \$0.00 | \$0.00   | \$325.00     | \$325.00      |                   |
| 2/28/2017  | 544398       |        | Late Fee           |              | \$7.48       | \$0.00  | \$0.00 | \$0.00   | \$7.48       | \$7.48        |                   |
| 2/28/2017  | 544399       |        | Late Fee           |              | \$50.00      | \$0.00  | \$0.00 | \$0.00   | \$50.00      | \$50.00       |                   |
| 11/14/2016 | ACH          |        | ACH                |              | (\$498.52)   | \$0.00  | \$0.00 | \$0.00   | (\$498.52)   | (\$498.52)    |                   |
| 11/8/2016  | ACH          |        | ACH                |              | (\$498.52)   | \$0.00  | \$0.00 | \$0.00   | (\$498.52)   | (\$498.52)    |                   |
| 11/4/2016  | ACH          |        | ACH                |              | (\$498.52)   | \$0.00  | \$0.00 | \$0.00   | (\$498.52)   | (\$498.52)    |                   |
| 10/24/2016 | ACH          |        | ACH                |              | (\$498.52)   | \$0.00  | \$0.00 | \$0.00   | (\$498.52)   | (\$498.52)    |                   |
| 10/18/2016 | ACH          |        | ACH                |              | (\$1,333.52) | \$0.00  | \$0.00 | \$0.00   | (\$1,333.52) | (\$1,333.52)  |                   |
| 9/30/2016  | 534056       |        | Capital Assessment |              | \$60.00      | \$0.00  | \$0.00 | \$0.00   | \$60.00      | \$60.00       |                   |
| 9/30/2016  | 534057       |        | Dues - Regular     |              | \$325.00     | \$0.00  | \$0.00 | \$0.00   | \$325.00     | \$325.00      |                   |
| 9/29/2016  | ACH          |        | ACH                |              | (\$835.00)   | \$0.00  | \$0.00 | \$0.00   | (\$835.00)   | (\$835.00)    |                   |
| 1/1/1900   |              |        | Balance Forward    | $\checkmark$ | \$498.52     | \$0.00  | \$0.00 | \$0.00   | \$498.52     | \$498.52      |                   |
|            |              |        |                    |              |              |         |        | 1        | 1            | V.            |                   |
|            |              |        |                    |              | (\$3,335.12) | \$0.00  | \$0.00 | \$0.00   | (\$3,335.12) | (\$3,335.12)  |                   |
|            |              |        |                    |              |              |         |        | Cum      | ent Over     | 30 Over 60    | Over 90 Balance [ |
| View Aging | View Payment | s      |                    |              |              |         |        | \$0.0    | 10 \$0.0     | 0 \$0.00      | \$0.00 \$0.00     |

# **Reprocessing Failed Captures**

As mentioned, transactions that were not captured successfully will have a red X to the left of the Member's name. This indicates there was an issue with banking information or available funds. If the issues with the declined transactions have been fixed please follow the below instructions.

1) Go to Member Payments and double click on the batch.

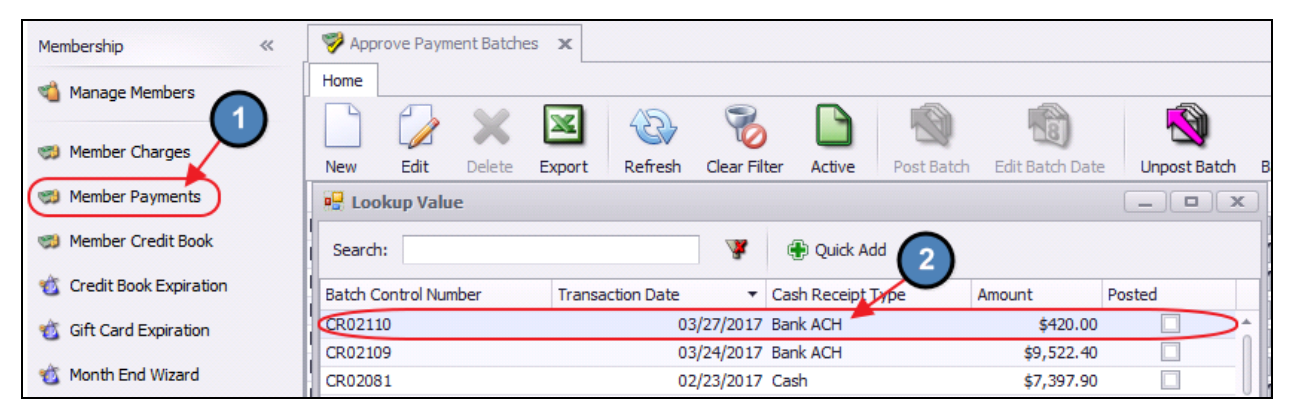

#### 2) Click Next.

| Cash Receipt Wizard                                                                              | ? X          |
|--------------------------------------------------------------------------------------------------|--------------|
| Cash Receipt Wizard                                                                              |              |
| Step 1: Select Cash Receipt Batch.                                                               |              |
| CR02109                                                                                          |              |
| Sten 2. Select the date you wish to use for these transactions                                   |              |
| 3/24/2017                                                                                        |              |
| -11                                                                                              |              |
| Step 3: Select Cash Receipt Type.                                                                |              |
| Bank ACH                                                                                         |              |
| Sten 4: Select processing method                                                                 |              |
| ACH Payments                                                                                     |              |
| Automatically add all members with non-zero balances that are configured for statement Auto-Pay. |              |
| Only Process For Selected Member Type: (None)                                                    |              |
| Only Process For Selected Member Group: (None)                                                   |              |
| Step 5: Select data entry mode options.                                                          |              |
| Populate Check Amount with Members AR Balance                                                    |              |
| eal Member's AR balance as of last statement date including any posted payments.                 |              |
| Member's AR balance as of current batch date.                                                    |              |
| Step 6: After making your selections, click on Next to continue.                                 |              |
|                                                                                                  |              |
|                                                                                                  |              |
|                                                                                                  | X            |
|                                                                                                  | $\backslash$ |
| Class                                                                                            | Pack         |
| Cluse                                                                                            | Back Next    |

#### 3) Click Capture Funds again.

| Cash Receipt Wizard   |               |                    |           |                     |         |                     |             | ? X       |  |  |  |
|-----------------------|---------------|--------------------|-----------|---------------------|---------|---------------------|-------------|-----------|--|--|--|
|                       |               | Ca                 | ish Recei | pt Wizard           |         |                     |             |           |  |  |  |
|                       | Enter Cas     | sh Receipts        |           |                     |         | Current AR Balances |             |           |  |  |  |
| ☑ Member              | マ Check No. マ | Amount 🔽 Payment   | ∽ Ledger  |                     | V       | AR Name             | Balance Due | Remaining |  |  |  |
| ¥ [1120] Young, Chris |               | \$420.00 *****6789 | 1200-00   | 0 Accounts Receivat | ble     | Accounts Receivable | \$420.0     | 0 \$0.00  |  |  |  |
| *                     |               |                    |           |                     |         |                     | \$420.0     | 0 \$0.00  |  |  |  |
|                       |               | \$420.00           |           |                     |         |                     |             |           |  |  |  |
|                       |               |                    |           |                     |         |                     |             |           |  |  |  |
|                       |               |                    |           |                     |         |                     |             |           |  |  |  |
|                       |               |                    |           |                     |         |                     |             |           |  |  |  |
|                       |               |                    |           |                     |         |                     |             |           |  |  |  |
|                       |               |                    |           |                     |         |                     |             |           |  |  |  |
|                       |               |                    |           |                     |         |                     |             |           |  |  |  |
|                       |               |                    |           |                     |         |                     |             |           |  |  |  |
|                       |               |                    |           |                     |         |                     |             |           |  |  |  |
|                       |               |                    |           |                     |         |                     |             |           |  |  |  |
|                       |               |                    |           |                     |         |                     |             |           |  |  |  |
|                       |               |                    |           |                     |         |                     |             |           |  |  |  |
|                       |               |                    |           |                     |         |                     |             |           |  |  |  |
|                       |               |                    |           |                     |         |                     |             |           |  |  |  |
|                       |               |                    |           |                     |         | Distribute Payments |             |           |  |  |  |
|                       |               |                    |           |                     |         | Amount To Transfer: | \$0.00      |           |  |  |  |
|                       |               |                    |           |                     |         | Destination AR:     | one)        | Q         |  |  |  |
|                       |               |                    |           | $\langle \rangle$   |         |                     | Apply       |           |  |  |  |
|                       |               |                    |           | <u>`</u>            |         |                     |             |           |  |  |  |
| Close                 |               |                    |           |                     | Canture | Funds               | Bad Bad     | Finish    |  |  |  |
| Ciose                 |               |                    |           |                     | Capture | i unus              | Bad         |           |  |  |  |

4) If the funds were captured successfully the red X will change to a green checkmark to the left of the Member's name.

| Cash Receipt Wizard     |               |                    |                         |        |                                                               |                    | ?         | ×   |
|-------------------------|---------------|--------------------|-------------------------|--------|---------------------------------------------------------------|--------------------|-----------|-----|
|                         |               | Ca                 | ash Receipt Wizard      |        |                                                               |                    |           |     |
|                         | Enter Cas     | h Receipts         |                         |        | C                                                             | urrent AR Balances |           |     |
| V Member                | V Check No. V | Amount 🗸 Payment   | ∽ Ledger                | Y      | AR Name                                                       | Balance Due        | Remaining |     |
| 🕨 🏹 [1120] Young, Chris |               | \$420.00 *****6789 | 1200-000 Accounts Recei | ivable | Accounts Receivable                                           | e \$420.0          | 00 \$0.0  | 00  |
| *                       |               |                    |                         |        |                                                               | \$420.             | 00 \$0.0  | .00 |
|                         |               | \$420.00           |                         |        | Distribute Payments<br>Amount To Transfer:<br>Destination AR: | \$0.00<br>None)    |           |     |
|                         |               |                    |                         |        |                                                               | Apply              |           |     |
|                         |               |                    |                         |        |                                                               |                    |           |     |
| Close                   |               |                    |                         | Captur | e Funds                                                       | Bac                | k Finish  |     |

#### Notes:

If you fixed a few members within a batch but have not been able to fix all members you can still go into the batch and capture the funds. This process can be done as many times as you need.

# **Refund Bank ACH Payment**

To refund a Bank ACH Payment,

1) Navigate to **Approve Payment Batches** by selecting the **Membership** menu and choose **Approve Payment Batches**.

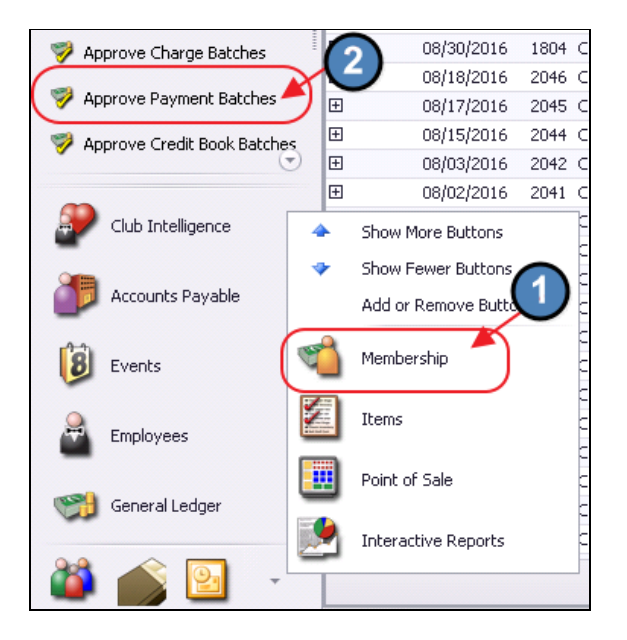

2) Click to select the **Payment Batch** that needs refunded and choose **Unpost Batch**.

| 🦻 App     | rove Paym | nent Batch | es 🗙      |             |              |            |            |                 | (            | 2            |           |
|-----------|-----------|------------|-----------|-------------|--------------|------------|------------|-----------------|--------------|--------------|-----------|
| Home      |           |            |           |             |              |            |            |                 |              |              |           |
|           |           | X          | ×         | £           | 8            |            |            |                 | R            | <b>N</b>     | (?)       |
| New       | Edit      | Delete     | Export    | Refresh     | Clear Filter | Active     | Post Batch | Edit Batch Date | Unpost Batch | Batch Report | Help      |
| Transacti | ion Date  | -          | Cash Re   | eceipt Type | 💌 B          | atch Contr | ol Number  | Amount          | Poster       | d 🔄 Poste    | d Date    |
| 1+        | 0         | 3/24/20    | 17 Bank A | ACH         | C            | R02109     |            | \$              | 9,522.40     | $\checkmark$ | $\supset$ |
| ŧ         |           | 03/24/20   | 17 Cash   |             | C            | R02108     |            |                 | \$485.00     | $\checkmark$ |           |
| Ŧ         |           | 03/24/20   | 17 Cash   |             | C            | R02107     | (1)        |                 | \$364.52     | $\checkmark$ |           |
|           |           |            |           |             |              |            |            |                 |              |              |           |

3) Navigate to **Member Payments** and select the unposted batch from the lookup.

| Membership «             | 🦻 Appr     | ove Payment Ba | tches <b>x</b> |         |              |           |                  |                   |             |              |
|--------------------------|------------|----------------|----------------|---------|--------------|-----------|------------------|-------------------|-------------|--------------|
| 📹 Manage Members         | Home       |                |                |         |              |           |                  |                   |             |              |
| Mambar Charges           |            |                |                | £       | 8            |           | (A)              |                   | R<br>R      | <b>N</b>     |
| Member charges           | New        | Edit Dele      | te Export      | Refresh | Clear Filter | Active    | Post Batch       | Edit Batch Date U | npost Batch | Batch Report |
| Member Payments          | Transactio | 🔒 Lookup V     | alue           |         |              |           |                  |                   | _           | 🗖 🗙 🔤 ste    |
| Member Credit Book       | Ð          | Search:        |                |         |              |           |                  | $\bigcirc$        |             |              |
| Member eredrebook        | Ŧ          | Jearch.        |                |         |              | ar c      | p Quick Add      |                   |             |              |
| 🐞 Credit Book Expiration | Ŧ          | Batch Control  | Number         | Transac | tion Date    | ▼ Cas     | sh Receipt, Type | Amount            | Posted      |              |
|                          | Ŧ          | CR02109        |                |         | 03/24        | /2017 Bar | nk ACH           | \$9,522.          | 40          |              |
| Gift Card Expiration     | Ŧ          | CR02081        |                |         | 02/23        | /2017 Ca  | sh               | \$7,397.          | 90          |              |
| 🐞 Month End Wizard       | Ŧ          | CR02080        |                |         | 02/23        | /2017 Ca  | sh               | \$0.              | 00          |              |
| _                        | Ŧ          | CR02079        |                |         | 02/2:        | /2017 Ca  | sh               | \$7,222.          | 90          |              |
| Print Member Statements  | Ŧ          | CR02061        |                |         | 11/16        | /2016     |                  | \$0.              | 00          |              |
|                          | Ŧ          | 0000000        |                |         |              | looks o   | 1.400            | 45 504            | 00 F        | -            |

4) Select, **Next** to proceed to the **Payment** screen.

| Cash Receipt Wizard                                                                    | ? X          |
|----------------------------------------------------------------------------------------|--------------|
| Cash Receipt Wizard                                                                    |              |
| Step 1: Select Cash Receipt Batch.                                                     |              |
| CR02109                                                                                |              |
| Sten 7: Select the date you with to use for these transactions                         |              |
| 3/24/2017                                                                              |              |
|                                                                                        |              |
| Step 3: Select Cash Receipt Type.                                                      |              |
| Bank ACH                                                                               |              |
| Stan 4: Selart processing method                                                       |              |
|                                                                                        |              |
| Automatically add all members with non-zero balances that are configured for statement |              |
| Auto-Pay.                                                                              |              |
| Only Process For Selected Member Type: (None)                                          |              |
| Only Process For Selected Member Group: (None)                                         |              |
| Step 5: Select data entry mode options.                                                |              |
| Populate Check Amount with Members AR Balance                                          |              |
| Member's AR balance as of last statement date including any posted payments.           |              |
| Member's AR balance as of current batch date.                                          |              |
| Step 6: After making your selections, dick on Next to continue.                        |              |
|                                                                                        |              |
|                                                                                        |              |
|                                                                                        | X            |
|                                                                                        | $\mathbf{X}$ |
|                                                                                        |              |
| Close                                                                                  | Back Next    |

5) Select the arrow to the left of the payment to refund. Selected Payments will be highlighted in yellow.

| G | ash | Rec          | eipt Wizard              |               |              |           |                   |              |
|---|-----|--------------|--------------------------|---------------|--------------|-----------|-------------------|--------------|
| L |     |              |                          |               |              | Ca        | sh Receipt Wizar  | rd           |
|   |     |              |                          | Enter C       | ash Receipts |           |                   |              |
|   |     | V            | Member                   | ♥ Check No. ♥ | Amount 🗸     | Payment   | ✓ Ledger          | Y            |
| L | Þ   | $\checkmark$ | [00153] Wise, Stephen D. | ACH           | \$88.00      | *****4321 | 1200-000 Accoun   | ts Receivabl |
| 1 |     | 1            | [00100] Abbott, Rusty    | ACH           | \$8,935.88   | •••••6789 | 1200-000 Accounts | Receivable   |
|   |     | 1            | [8500] Skaggs, Sharon    | ACH           | \$498.52     | ***2452   | 1200-000 Accounts | Receivable   |
|   | *   |              |                          |               |              |           |                   |              |
|   |     |              |                          |               | \$9,522.40   |           |                   |              |

6) Click the **Delete** key on your keyboard. A message will populate asking the user if they would like to refund the transaction. Click **Yes**.

| Cash Receipt Wizard |              |                          |               |             |                              |                                                  |        |      |  |  |  |
|---------------------|--------------|--------------------------|---------------|-------------|------------------------------|--------------------------------------------------|--------|------|--|--|--|
|                     |              |                          | Enter Ca      | sh Receipts |                              |                                                  |        |      |  |  |  |
|                     | V            | Member                   | ♥ Check No. ♥ | Amount 🗸    | Payment 5                    | 7 Ledger ∽                                       |        | AR N |  |  |  |
| ×                   | $\checkmark$ | [00153] Wise, Stephen D. | ACH           | \$88.00     | •••••4321                    | 1200-000 Accounts Receivabl                      | ►      | Acc  |  |  |  |
|                     | 1            | [00100] Abbott, Rusty    | ACH           | \$8,935.88  | <b></b> 6789                 | 1200-000 Accounts Receivable                     |        |      |  |  |  |
|                     | 1            | [8500] Skaggs, Sharon    | ACH           | \$498.52    | ***2452                      | 1200-000 Accounts Receivable                     |        |      |  |  |  |
| *                   |              |                          |               |             |                              |                                                  |        |      |  |  |  |
|                     |              |                          |               | \$9,522.40  |                              |                                                  |        |      |  |  |  |
|                     |              |                          |               |             | Refund Tran                  | raction?                                         |        |      |  |  |  |
|                     |              |                          |               |             | This row has<br>transaction? | already captured funds. Would you like to refund | l this |      |  |  |  |
|                     |              |                          |               |             |                              | <u>Xes</u>                                       | No     |      |  |  |  |

7) The system will attempt to refund the payment and will indicate whether it was successful or not in refunding the funds.

8) If the system indicates it was able to successfully refund the payment, the payment line will be deleted. If only one payment within a batch with multiple payments needs to be refunded, proceed to refund the payment as normal, and once the single payment is refunded, re-post the batch for the remaining payments.

### Unsuccessful Refund

If the system prompts that the payment was not refunded successfully, call your processor and have them manually refund the payment. The payment line within the batch will also NOT be deleted.

Once confirmation is received from your processor that the payment was refunded, re-post the Payment Batch as normal.

However, as the refunded payment line was not deleted from the batch, you will need to post a Member Charge to the member's account using your Payment Adjustment item to offset the refunded payment.

# **Best Practices**

Perform bank recs timely to ensure ACH postings are properly reconciled.

# **Frequently Asked Questions**

### Can I have multiple payment types in the same batch?

Batches are intentionally limited to one payment type to assist with the processing and the reconciling of the payments.